# HANDBUCH Cyclops Series PRO / D

**Importeur Schweiz** Thermfox GmbH Langfeldstrasse 108a CH-8500 Frauenfeld

service@thermfox.ch www.thermfox.ch Importeur Österreich Thermfox GmbH Bundesstraße 13b A-8850 Murau

service@thermfox.at www.thermfox.at

THERM

Cyclops

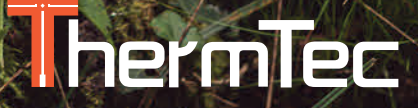

Cycles

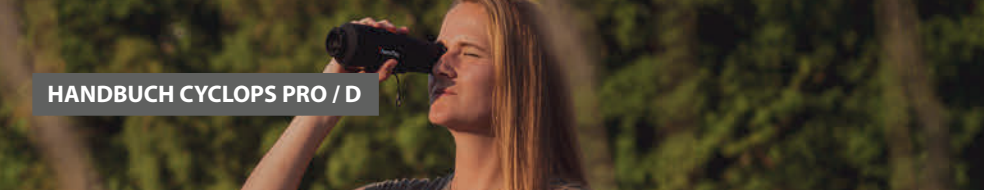

| Inhalt     |                                    |
|------------|------------------------------------|
| Über diese | s Manual4                          |
| Allgemeine | e und gesetzliche Informationen5   |
| 1          | Einleitung6                        |
| 1.1        | Geräte Beschreibung6               |
| 1.2        | Funktionen7                        |
| 1.3        | Erkennungsreichweite               |
| 1.4        | Anwendungen9                       |
| 1.5        | Warnungen9                         |
| 2          | Lieferumfang10                     |
| 3          | Handbuch Übersicht11               |
| 3.1        | Batterie aufladen                  |
| 3.2        | Gerät AN/AUS                       |
| 3.3        | Bedienknöpfe und Bedienung13       |
| 3.3.1      | Funktion Knöpfe13                  |
| 3.3.2      | Objektivanpassung / Fokussierung14 |
| 3.3.3      | Joystick Operation                 |
| 3.3.3.1    | Zoom14                             |
| 3.3.3.2    | Farbpaletten                       |
| 3.3.3.3    | Zielumrandungs-Einstellung16       |
| 3.3.3.4    | AI Ranging                         |
| 3.3.3.4.1  | Al Distanzmesser anschalten17      |

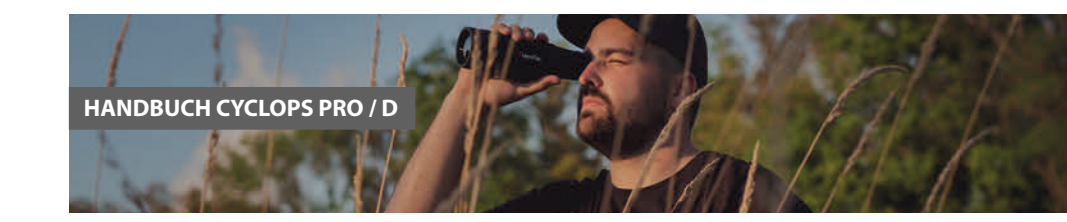

| 3.3.3.4.2 | Auswahl des Objekttyps aufheben          |
|-----------|------------------------------------------|
| 3.3.3.4.3 | Genaue Distanzmessung 17                 |
| 3.3.4     | Video- und Fotoaufnahmen                 |
| 3.3.5     | FOV Objektivverschiebung (für Cyclops-D) |
| 3.4       | Einstellungen                            |
| 3.4.1     | Bild Einstellung                         |
| 3.4.2     | Bild Einstellung                         |
| 3.4.3     | Date & Zeit-Einstellung21                |
| 3.4.4     | Netzwerk-Einstellung                     |
| 3.4.4.1   | APP Download                             |
| 3.4.4.2   | Verbindung mit Wi-Fi                     |
| 3.4.4.3   | Mit HotSpot verbinden                    |
| 3.4.5     | APP Alarm Einstellung25                  |
| 3.4.6     | File Einstellung auf der Kamera26        |
| 3.5       | Externe Videoaufnahme und Speicherung26  |
| 3.6       | System Software Upgrade27                |
| 4         | Technische Daten                         |
| 4.1       | Technische Spezifikationen – Cyclops Pro |
|           | Technische Spezifikationen – Cyclops D   |

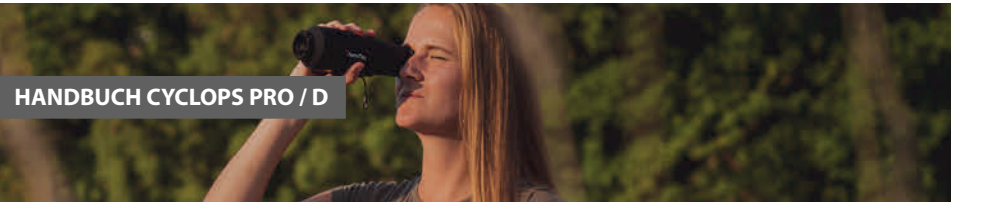

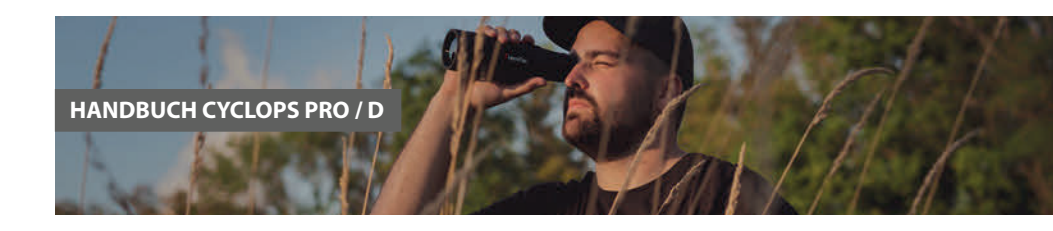

#### Über dieses Manual

COPYRIGHT © 2023 ThermTec Technology Co., Ltd / Thermfox GmbH

Sämtliche Informationen, darunter unter anderem Texte, Bilder und Grafiken, sind Eigentum von ThermTec Technology Co., Ltd. oder seinen Tochtergesellschaften (im Folgenden «ThermTec» genannt). Dieses Benutzerhandbuch (im Folgenden «das Handbuch» genannt) darf ohne vorherige schriftliche Genehmigung von ThermTec oder dem DI weder teilweise noch vollständig reproduziert, geändert, übersetzt oder verbreitet werden. Sofern nicht anders angegeben, übernimmt ThermTec keinerlei Gewährleistungen, Garantien oder Zusicherungen, weder ausdrücklich noch stillschweigend, in Bezug auf das Handbuch.

Dieses Handbuch gilt für Wärmebildmonokulare.

Das Handbuch enthält Anweisungen zur Verwendung und Verwaltung des Produkts. Bilder, Diagramme, Bilder und alle weiteren Informationen im Folgenden dienen nur der Beschreibung und Erläuterung. Die im Handbuch enthaltenen Informationen können aufgrund von Firmware-Updates oder aus anderen Gründen ohne vorherige Ankündigung geändert werden.

### Allgemeine und gesetzliche Informationen

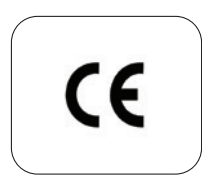

Dieses Produkt und gegebenenfalls das mitgelieferte Zubehör sind mit «CE» gekennzeichnet und entsprechen daher den geltenden harmonisierten europäischen Normen, die unter der Funkanlagenrichtlinie 2014/53/EU, der EMV-Richtlinie 2014/30/ EU und der RoHS-Richtlinie 2011 aufgeführt sind /65/EU.

| ( |               |  |
|---|---------------|--|
|   |               |  |
|   | $\bowtie$     |  |
|   | ∕ <b>⊷</b> ∕∖ |  |
|   |               |  |

2012/19/EU (WEEE-Richtlinie): Mit diesem Symbol gekennzeichnete Produkte dürfen in der Europäischen Union nicht als unsortierter Siedlungsabfall entsorgt werden. Für ein ordnungsgemässes Recycling geben Sie dieses Produkt beim Kauf eines gleichwertigen neuen Geräts an Ihren örtlichen Lieferanten zurück oder entsorgen Sie es an den dafür vorgesehenen Sammelstellen.

Weitere Informationen finden Sie unter: www.recyclethis.info.

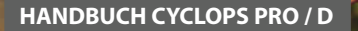

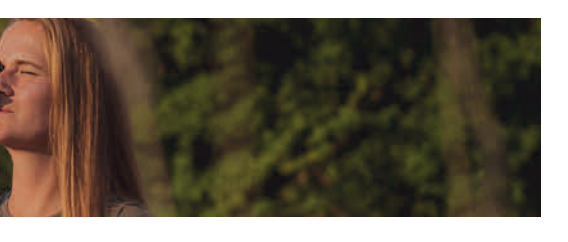

#### 1 Einleitung

#### 1.1 | Geräte Beschreibung

Das Wärmebildmonokular der ThermTec Cyclops-Serie ist das intelligente Wärmebildmonokular der neusten Generation. Es ist mit einem ungekühlten 12-µm-Infrarotdetektor ausgestattet und verfügt über einen 1024 x 768 hochauflösenden OLED-Display. Mit dem Al-Bilderkennungsalgorithmus ermöglicht es Benutzern, bei verschiedenen Lichtverhältnissen, selbst bei völliger Dunkelheit, klare Ansichten zu erhalten und so zuverlässige und qualitativ hochwertige visuelle Bilder für nächtliche die Funktion der einfachen Verbindung zu Mobiltelefonen Echtzeit zu teilen.

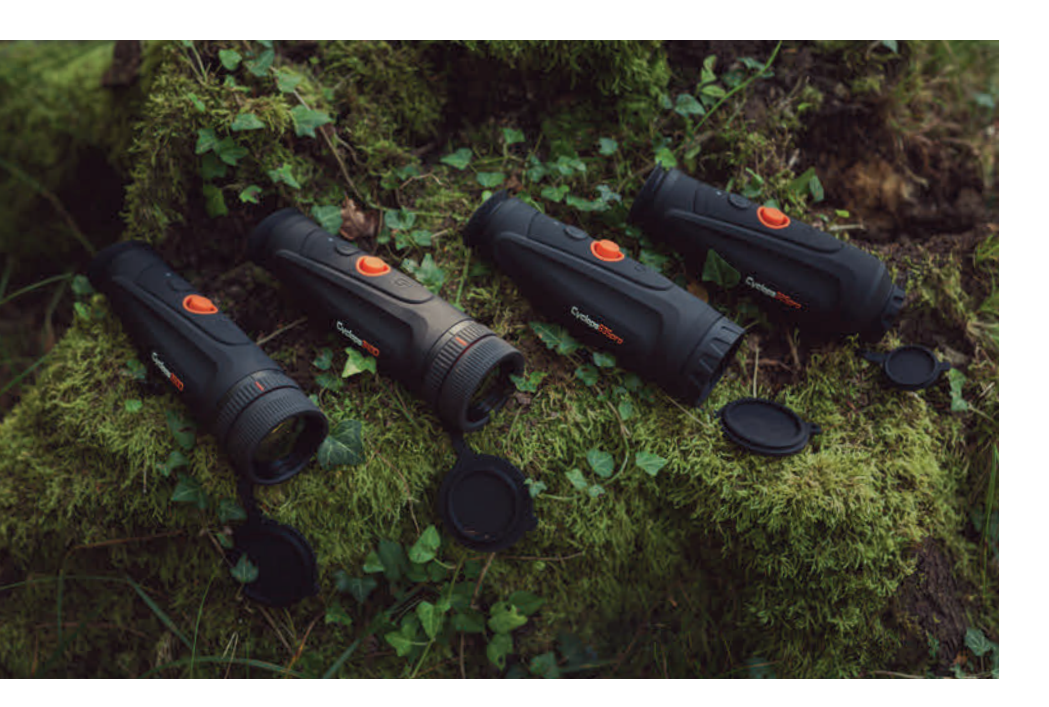

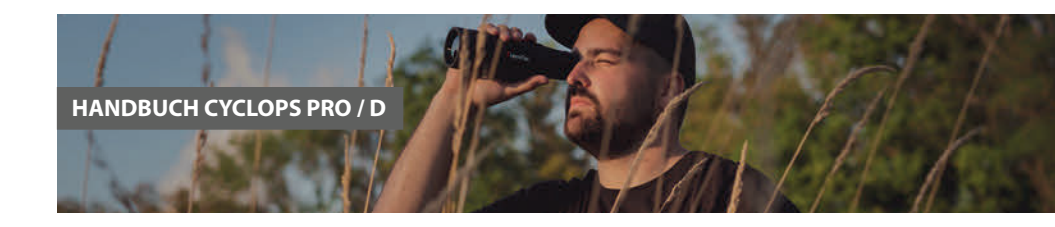

# 1.2 | Funktionen

#### **Mechanisches Joystick-Design**

Es gleicht den Schwerpunkt aus und sorgt so für ein einfacheres und herausragendes Handheld-Erlebnis.

#### 12µm Vox Sensor

Der 12µm Vox-Detektor liefert Bilder mit besserer Qualität und sorgt für eine perfekte Detailerkennung.

### **OLED Bildschirm**

Das mit einem 1024 x 768-OLED-Display ausgestattete Gerät bietet eine hervorragende HD-Bildqualität sowie eine lange Lebensdauer und ist somit in einem breiteren Temperaturbereich von bis zu minus 20 °C einsetzbar.

#### **AI Distanzmesser**

Basierend auf dem Deep-Learning-Algorithmus kann das Monokular automatisch die Objektentfernung messen.

#### 2-Weg Wi-Fi

Es unterstützt sowohl WLAN als auch Hotspot-Verbindungen, damit Benutzer Bilder und Videos in Echtzeit mit Freunden teilen können und eine Verbindung mit dem eigenen Mobil aufbauen können.

#### Foto und Video Playback

Durch die integrierte Bild- und Videoaufzeichnung können Sie die Wärmebilder schnell und einfach nochmals anschauen und teilen.

#### Lange Betriebszeit / Akku

Eingebauter Akku mit bis zu 12 Stunden superlangem Standby, der jeden einzelnen Moment Ihrer Jagd und Outdoor-Aktivitäten mitmacht.

#### **GPS Funktion**

Speichern Sie optional mit Ihren Bildern, die GPS-Daten damit Sie im Nachhinein erkunden können, wo in der Natur Sie sich aufgehalten haben.

#### **Kontinuierliches Zoomen**

Kontinuierlicher HD-Zoom von 1,0–6,0 sorgt für hervorragende Schärfe und höchste Detailauflösung von minimaler bis maxi-maler Vergrösserung.

#### **IP67** wasserdichtes Design

Dank der wetterfesten Schutzart IP67 ist es in der Lage, auch bei Regen, Schnee, Rauch, Smog oder Staub genutzt zu werden.

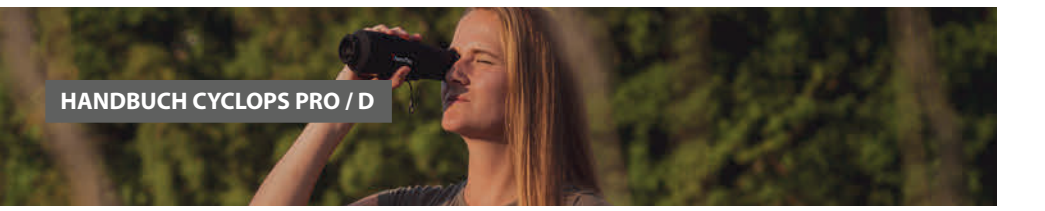

#### 1.3 | Erkennungsreichweite

Die folgende Abbildung zeigt die vergleichende Reichweitenleistung des Monokulars mit unterschiedlichen Linsenkonfigurationen. Die Daten basieren auf der Erkennung eines 4 m grossen Autos, eines 1,8 m grossen Mannes, eines 0,7 m grossen Wildschweins, eines 0,5 m grossen Wolfs, eines 0,3 m grossen Kaninchens und eines 0,2 m grossen Vogels.

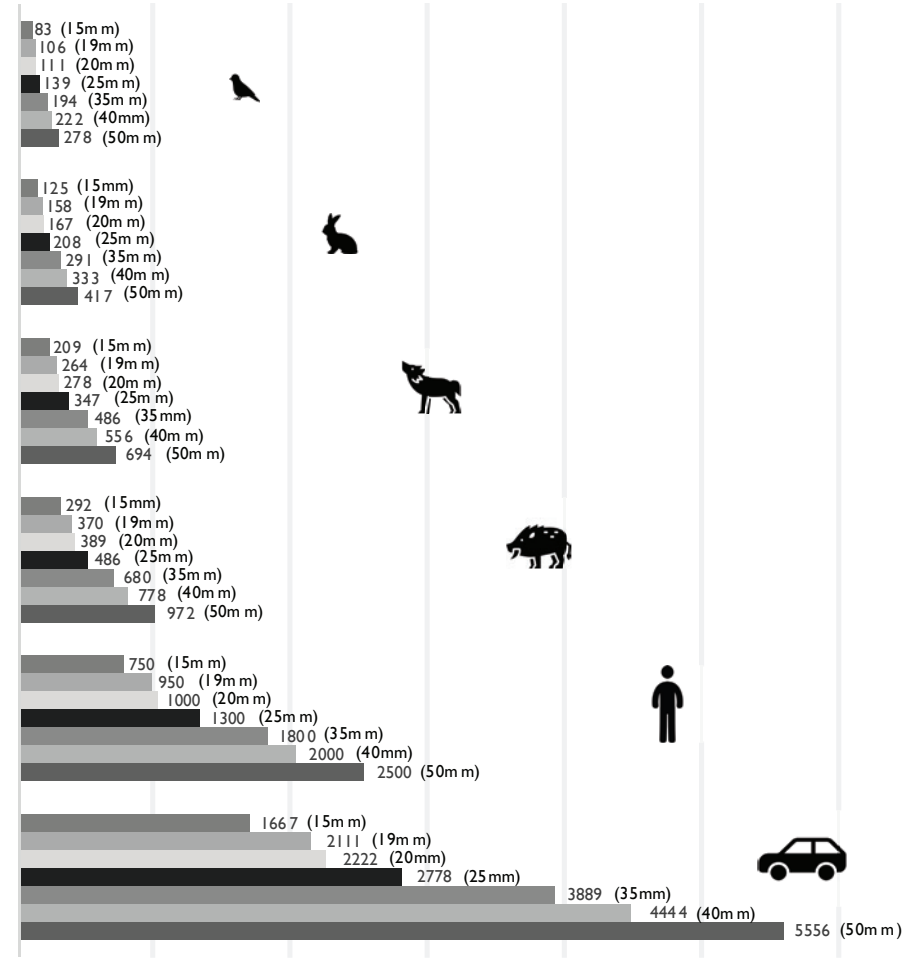

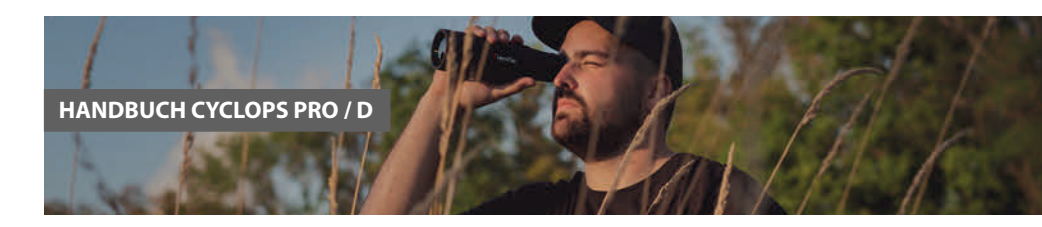

#### 1.4 | Anwendungen

- Tierbeobachtung
- Outdoor & Naturbeobachtung
- Strafverfolgung / Sicherheitsbereich
- Notfallsuche und Rettungseinsätze

### 1.5 | Warnungen

ACHTUNG

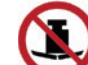

Lassen Sie das Gerät nicht auf harte Objekte fallen.

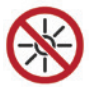

Richten Sie das Objektiv nicht direkt auf die Sonne oder Lichtquellen mit hoher Temperatur.

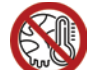

Benutzen Sie das Gerät nicht in extrem kalter oder heisser Umgebung, die über der Spezifikation liegen.

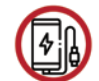

Laden Sie den Akku alle drei Monate auf, wenn er über einen längeren Zeitraum nicht verwendet wird.

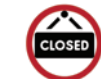

Stellen Sie sicher, dass die USB-Abdeckung fest verschlossen ist, wenn Sie die Kamera in einer Wasserumgebung verwenden.

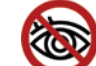

Richten Sie den Laserindikator des Geräts nicht auf menschliche Augen.

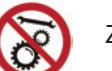

Zerlegen oder modifizieren Sie das Gerät nicht selbst in irgendeiner Weise.

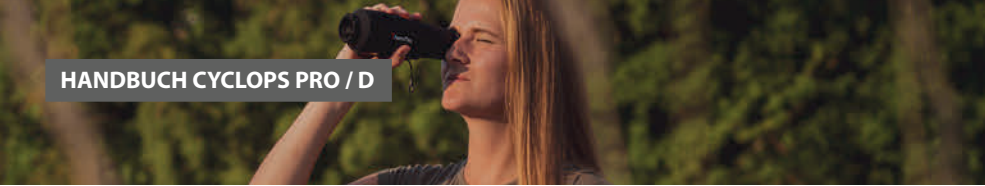

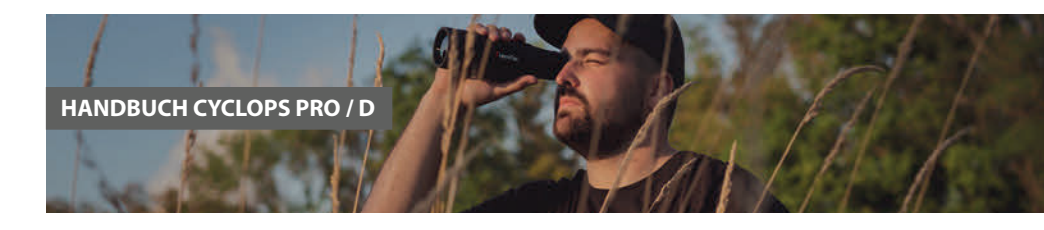

# 2 | Lieferumfang

- Monokular
- Schlüsselband
- USB-Kabel
- Videoausgangskabel
- Tragetasche
- Benutzerhandbuch
- Linsentuch

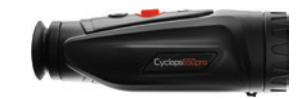

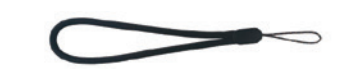

Monokular

Lanyard

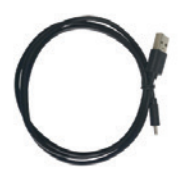

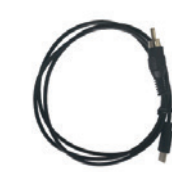

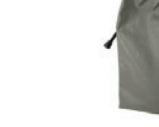

Monokular

Video-Ausgang-Kabel

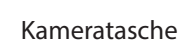

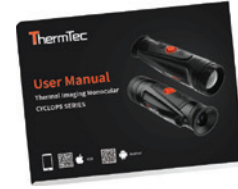

Manual

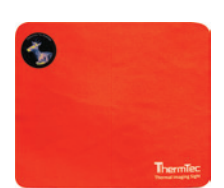

Objektiv-Putztuch

### 3 | Handbuch Übersicht

# 3.1 | Batterie aufladen

Der Akku sollte vor der Verwendung vollständig aufgeladen werden. Hinweis: Der Akku kann nicht vom Benutzer ausgetauscht werden.

- 1. Heben Sie die Abdeckung vom USB-Anschluss ab.
- 2. Stecken Sie das mitgelieferte Kabel in den USB-Anschluss.
- 3. Stecken Sie das andere Ende des Kabels in eine USB-Stromquelle

Hinweise: Wenn die Ladeanzeige am Gerät rot wird, bedeutet das, dass Sie das Gerät sofort aufladen müssen. Die Anzeige leuchtet rot, wenn der Ladevorgang läuft, und grün, wenn der Ladevorgang abgeschlossen ist. Sobald es grün wird, beenden Sie den Ladevorgang.

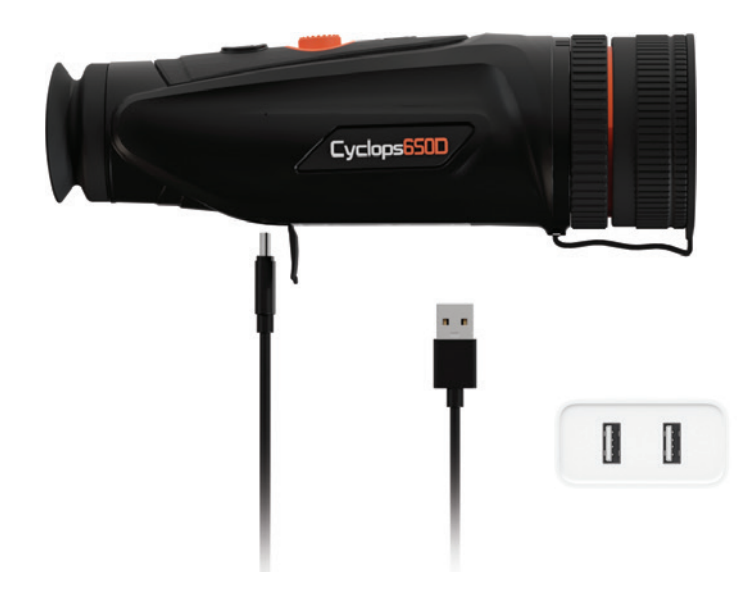

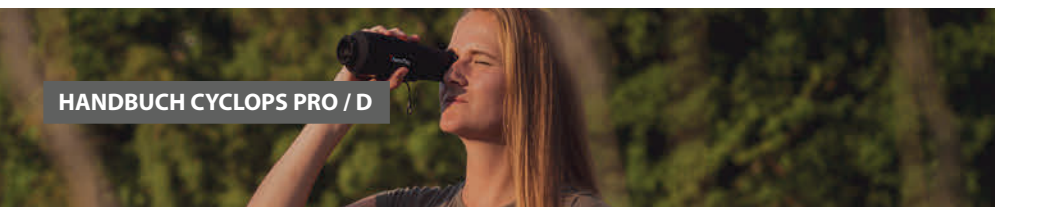

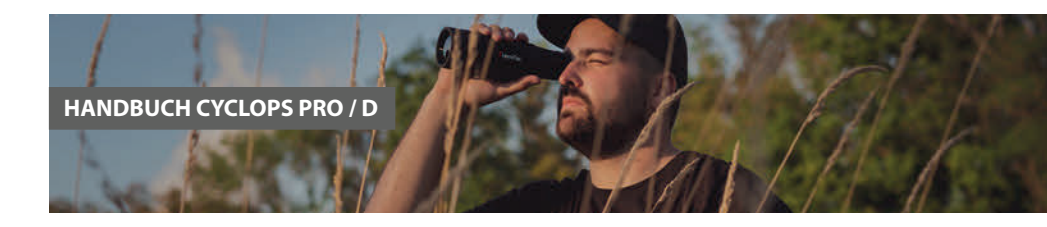

# 3.3 | Bedienknöpfe und Bedienung

# 3.3.1 | Funktion Knöpfe

|   | Drücken und<br>halten Sie | Drücken                             | Doppel-Klick        |
|---|---------------------------|-------------------------------------|---------------------|
| C | AN/AUS                    | Standby AN/AUS                      | Indikator<br>An/Aus |
|   | Video<br>aufnehmen        | Fotos speichern                     |                     |
| 0 | ⊕ Zoom IN<br>⊖ Zoom OUT   | Farbpalette<br>Zielumrandung AN/AUS | Hauptmenu           |

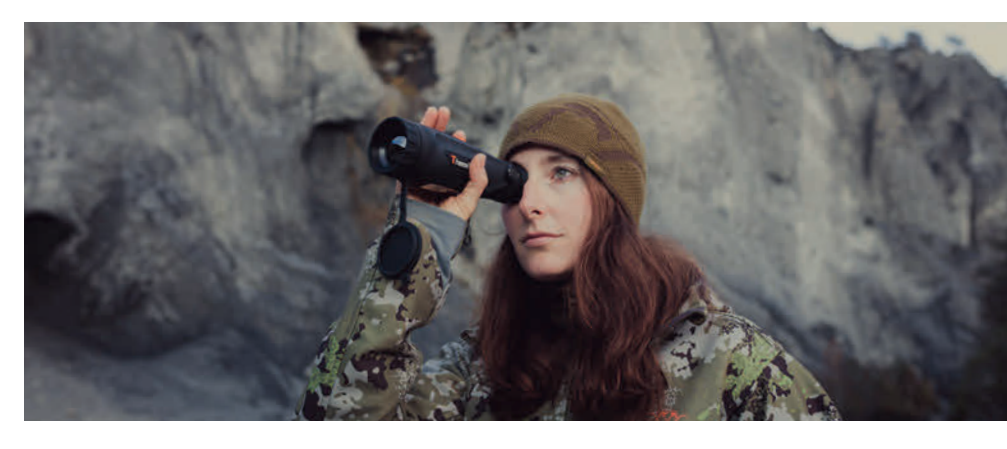

# 3.2 | Gerät AN/AUS

|   | Gerät AN                                                                                                    | Gerät AUS                                                                                                    |
|---|----------------------------------------------------------------------------------------------------|----------------------------------------------------------------------------------------------------|
| C | Halten Sie die<br>POWER-Taste vier<br>Sekunden lang<br>gedrückt und der<br>Boost-Bildschirm wird<br>angezeigt. | Wenn das Gerät<br>eingeschaltet ist,<br>halten Sie die POWER-<br>Taste vier Sekunden<br>lang gedrückt, um das<br>Gerät auszuschalten. |

Hinweis: Die Hauptansicht des Monokulars finden Sie in Abbildung 1.

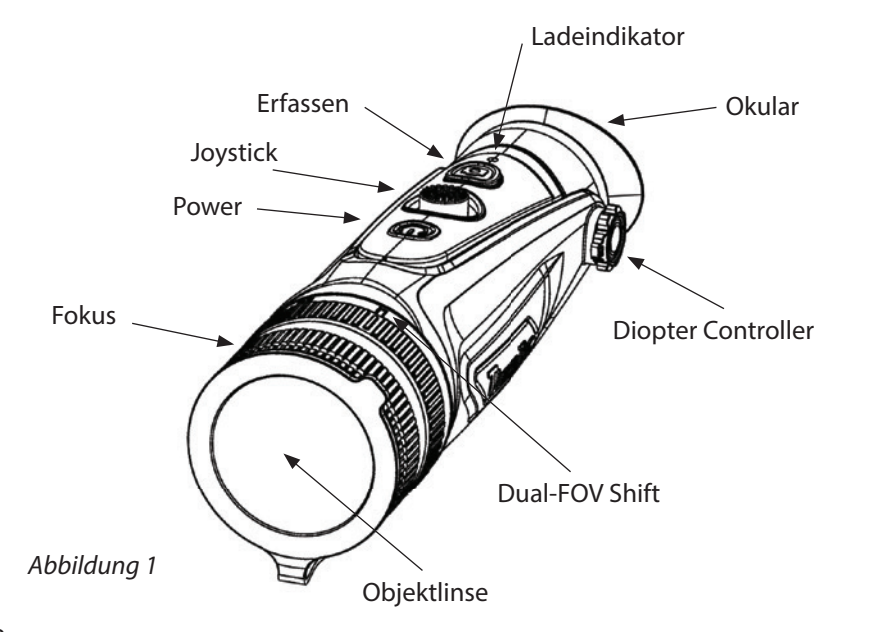

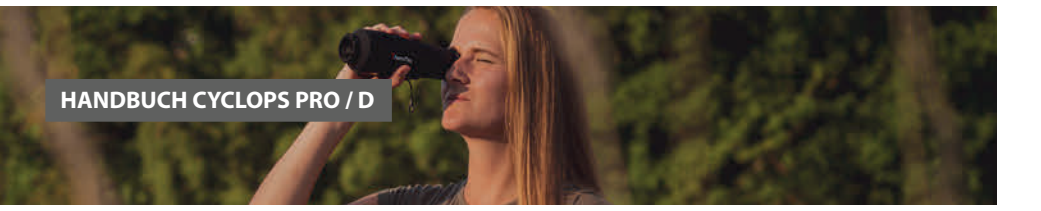

# 3.3.2 | Objektivanpassung / Fokussierung

#### Dioptrieanpassung

Schauen Sie durch das Okular und passen Sie die Position der Dioptrienstufe an, um die Bildschärfe auf dem OLED-Display zu optimieren. Bitte beachten Sie, dass das Dioptrierad am Anfang eher leicht und dann zum Fokuspunkt schwerer einstellbar ist. Dies ist technisch so konstruiert, damit sich das Dioptrierad nach der Einstellung nicht mehr verstellt.

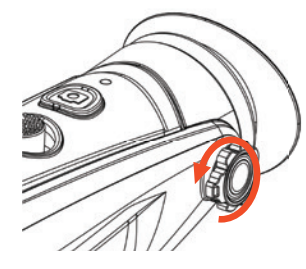

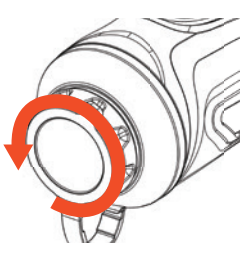

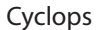

Cyclops-D

3.3.3 | Joystick Operation

### 3.3.3.1 | Zoom

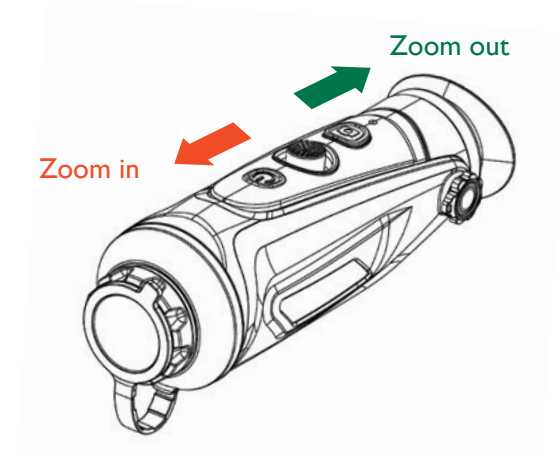

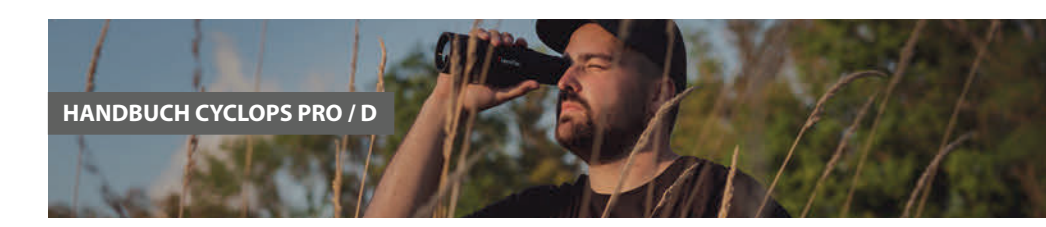

### 3.3.3.2 | Farbpaletten

Bewegen Sie den Joystick nach rechts, um die Farbpalette zu wechseln.

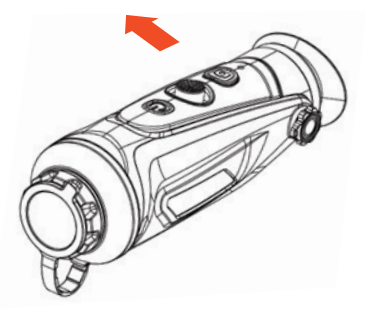

|   |            |            |        | × 📖 🛛 오 | <b>?</b> |
|---|------------|------------|--------|---------|----------|
|   |            |            |        |         |          |
|   |            |            |        |         |          |
|   |            |            |        |         |          |
|   | Ranging    |            |        |         |          |
|   |            |            |        |         |          |
|   | Coordinate |            |        |         |          |
|   | Reticle    |            |        |         |          |
|   | OLED       |            |        |         |          |
|   | Correction | Color      | Redhot | OFF     |          |
|   | System     |            |        | ON      |          |
| - |            |            |        |         |          |
| • |            | Lang       |        |         |          |
| 0 | OSD        |            |        |         |          |
|   | LED        | Blindpixel |        |         |          |

Standardmässig gibt es sechs Farbpaletten. Sie können die gewünschte Pseudofarbe durch Anpassen auswählen. Unerwünschte Farben können in den Systemeinstellungen ausgeschaltet werden.

#### Farbpaletten

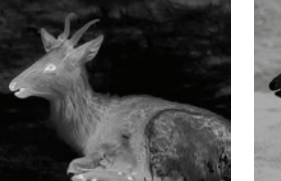

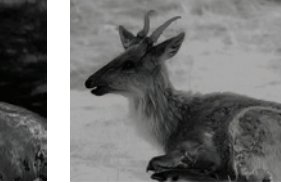

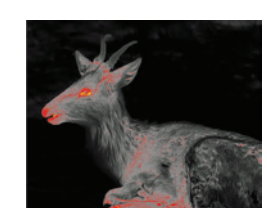

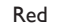

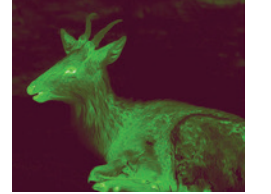

White

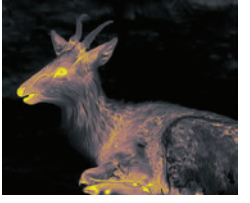

Black

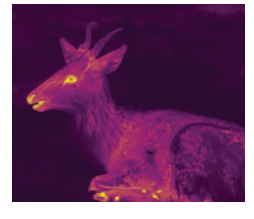

Green

Golden

Violet

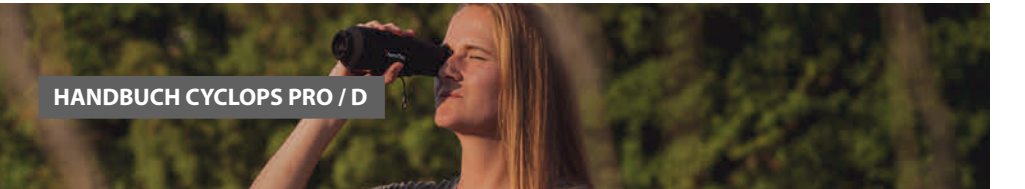

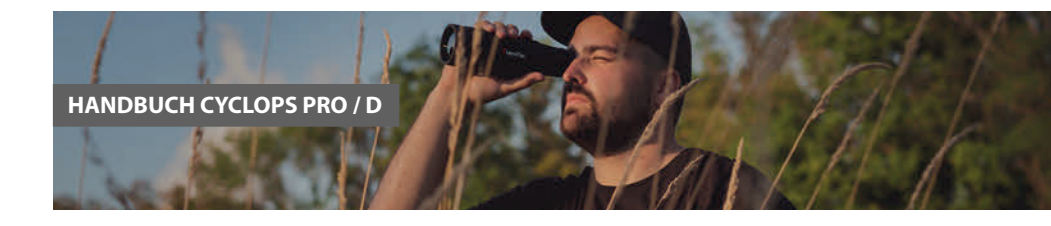

#### 3.3.3.3 | Zielumrandungs-Einstellung

Drücken Sie den Joystick lange nach rechts, um den Zielumrandungsmodus zu aktivieren. Sie können die Umrisse Ihrer Ziele im Dunkeln klar erkennen und den starken Lichtkontrast für Ihre Augen reduzieren.

Drücken Sie den Joystick noch einmal lange nach rechts, um den Umrandungsmodus zu verlassen.

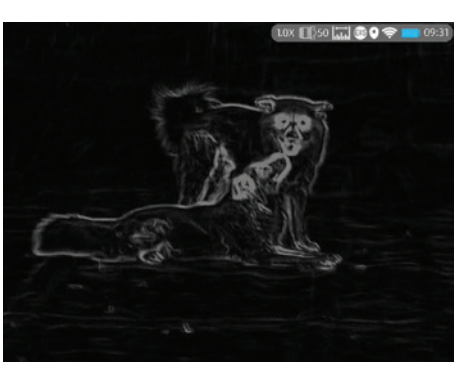

### 3.3.3.4.1 | AI Distanzmesser anschalten

Doppelklicken Sie auf (2), um das Hauptmenü aufzurufen, und prüfen Sie, ob die Al-Ranging-Funktion aktiviert ist (diese Funktion ist standardmässig aktiviert). Wenn nicht, drücken Sie Einstellungen um das Menü «Systemeinstellungen» aufzurufen, und drücken Sie «Ranging» und «Al», um diese Funktion zu aktivieren.

Drücken Sie den Joystick kurz nach links, um die Al-Ranging-Funktion zu aktivieren. Das entsprechende Symbol wird in der oberen rechten Ecke blau.

Hinweise: Insgesamt stehen sechs Objekttypen für die KI-Messung zur Auswahl. Wenn der Benutzer die AI-Entfernungsmessungsfunktion vor der Verwendung dieses Geräts nicht aktiviert, funktioniert diese Funktion nicht ordnungsgemäss.

### 3.3.3.4 | Al Ranging

Bewegen Sie den Joystick nach links, um die Al-Ranging-Funktion zu aktivieren oder zu deaktivieren (bevor diese Funktion aktiviert wird, stellen Sie bitte sicher, dass sich das Gerät im Al-Ranging-Modus befindet.

Andernfalls siehe Abschnitt 3.4 für die Einstellung).

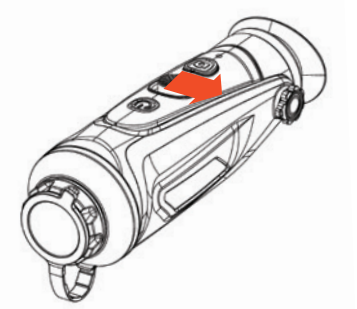

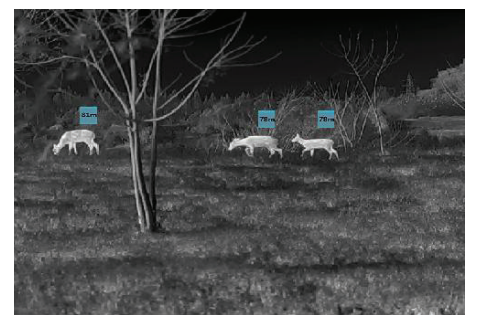

AI-Ranging-Funktion

### 3.3.3.4.2 | Auswahl des Objekttyps aufheben

Bewegen Sie den Cursor und drücken Sie einmal kurz den Joystick, um die Auswahl des Objekttyps, der nicht Ihr Zielobjekt ist, im Untermenü aufzuheben. Das Symbol des nicht ausgewählten Objekttyps wird weiß, wie in der folgenden Abbildung dargestellt. Die Entfernung eines nicht ausgewählten Objekttyps wird auf Ihrem Gerät nicht angezeigt.

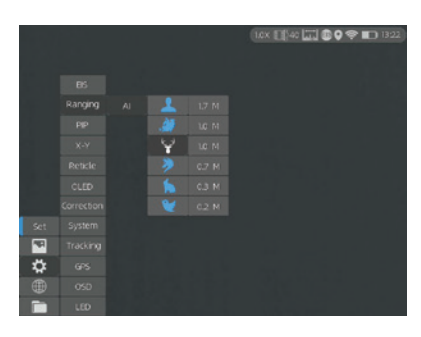

Drücken Sie den Joystick nach links, um das aktuelle Menü zu verlassen.

#### 3.3.3.4.3 | Genaue Distanzmessung

Bewegen Sie den Cursor, um im Untermenü den Objekttyp auszuwählen, der Ihr Zielobjekt ist. Drücken Sie einmal kurz den Joystick, um Ihre Auswahl zu speichern. Auch die Höhe des ausgewählten Objekttyps kann vom Benutzer eingestellt werden. Drücken Sie den Joystick nach links, um das aktuelle Menü zu verlassen.

Hinweise: Für eine genaue Entfernungsmessung sollte die tatsächliche Höhe der Objekttypen mit den eingestellten Parametern übereinstimmen.

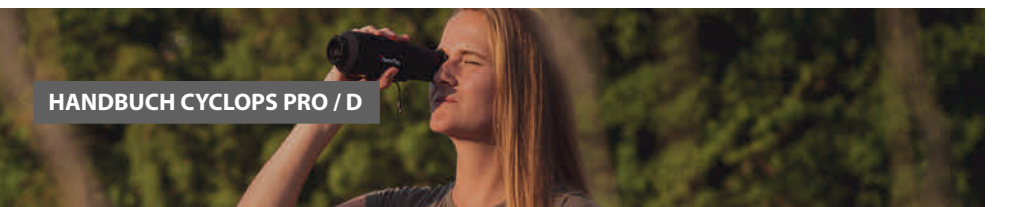

### 3.3.4 | Video- und Fotoaufnahmen

Drücken Sie die 🙆, um Fotos aufzunehmen. Dann blinkt das Fotosymbol in der oberen linken Ecke einmal. Drücken und halten Sie für 2 Sekunden die 🙆, um Videos aufzunehmen. Dann beginnt das Aufnahmesymbol in der oberen linken Ecke zu blinken und die Aufnahme beginnt mit dem Timing. Drücken und halten Sie erneut, um die

Aufnahme zu stoppen.

### 3.3.5 | FOV Objektivverschiebung (für Cyclops-D)

Cyclops-D ist mit einem Dual-Sichtfeld ausgestattet. Drehen Sie das Objektiv, um das Sichtfeld von 20mm auf 40mm oder von 40mm auf 20mm (oder von 25mm auf 50mm oder von 50mm auf 25mm) zu verschieben.

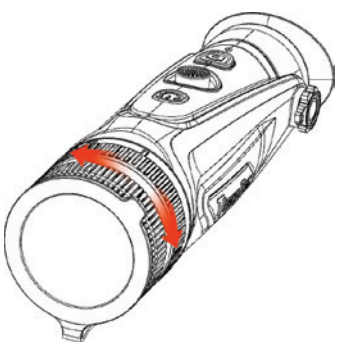

# 3.4 | Einstellungen

Doppelklicken Sie auf den Joystick, um das Einstellungsmenü aufzurufen.

Hinweis: Wählen Sie durch Bewegen des Joysticks aus und drücken Sie kurz auf den Joystick, um die Auswahl aufzurufen.

### 3.4.1 | Bild Einstellung

Drücken Sie auf das Menü 🖂, um das Menü «Bildeinstellungen» aufzurufen. Für die Bildeinstellung gibt es fünf Untermenüs: «Bildmodus», «Schärfe», «Rauschunter-drückung», «Helligkeit» und «Kontrast».

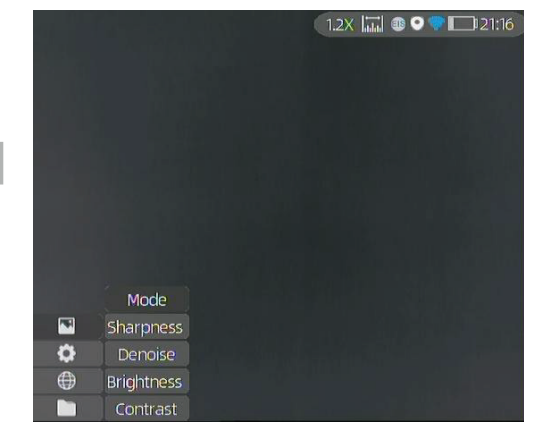

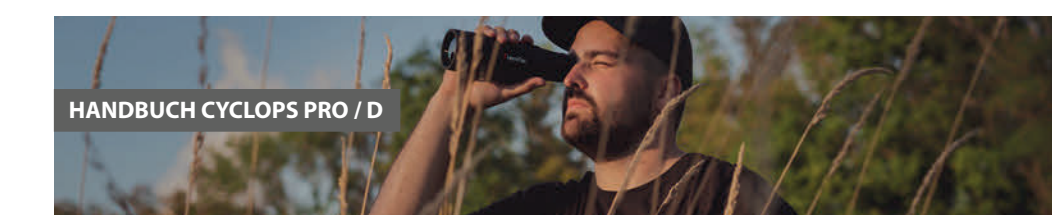

| Einstellungen des Bildes |             |                                                                                              |  |  |  |  |
|--------------------------|-------------|----------------------------------------------------------------------------------------------|--|--|--|--|
|                          | Objektmodus | Erhöht den Kontrast bei schlechtem Wetter                                                    |  |  |  |  |
| Modus                    | WRD Modus   | Wird benutzt, wenn die Fläche hinter dem Ziel<br>eine ähnlich Temperatur haben.              |  |  |  |  |
| Kantenschärfe            | 0–10        | Verstellt die Kantenschärfe des Bildes.<br>Der Wert 5 wird empfohlen.                        |  |  |  |  |
| Rauschunter-<br>drückung | 0–10        | Unterdrückt das Rauschen des Sensors auf<br>Kosten des Kontrasts. Der Wert 5 wird empfohlen. |  |  |  |  |
| Helligkeit               | 1–10        | Verstellen Sie die Helligkeit des Bildschirms.<br>Der Wert 5 wird empfohlen.                 |  |  |  |  |
| Kontrast                 | 1–10        | Verstellen Sie den Kontrast des Bildes<br>(Schwarzwerte). Der Wert 5 wird empfohlen.         |  |  |  |  |

#### 3.4.2 | Bild Einstellung

Drücken Sie auf «Einstellung» um das Menü 🙆 aufzurufen. Wählen Sie durch Bewegen des Joysticks aus und drücken Sie kurz auf den Joystick, um die Auswahl zu bestätigen.

| 1000     | Ranging    |
|----------|------------|
|          | PIP        |
|          | Coordinate |
|          | Reticle    |
|          | OLED       |
|          | Correction |
|          | System     |
| -        | Tracking   |
| •        | GPS        |
| $\oplus$ | OSD        |
|          | LED        |

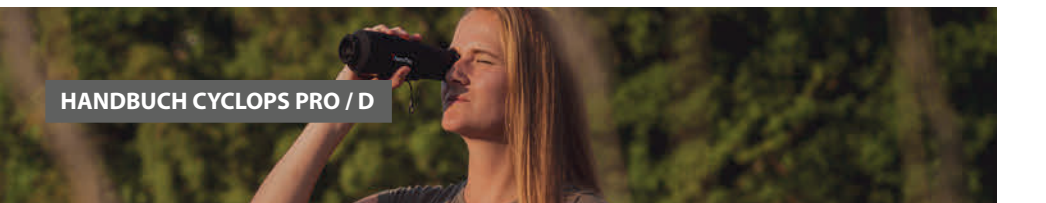

| System-Einstellu | ungen               |                                                                       |
|------------------|---------------------|-----------------------------------------------------------------------|
| EIS              |                     | Elektronische Image Stabilisation                                     |
| Dan ain a        | AI                  | AI DEEP Learning LRF Distanzmesser                                    |
| Ranging          | MIL                 | MIL Distanzmesser                                                     |
| PIP              | Bild-in-Bild        | Das Bild wird im Bildschirm nochmals 2x<br>hervorgehoben              |
| Koordinaten      |                     | Die Position der Koordinaten können separat gespeichert werden.       |
| Kreuz            | 0–7                 | Wählen Sie 7 Kreuze zur Anzeige auf dem<br>Bildschirm                 |
| OLED             | Hue                 | Blau, Lila und Grau sind einstellbar<br>für den OLEDhue.              |
|                  | Helligkeit          |                                                                       |
| Kalibration      | Manuell/Auto        | Kalibriert das Bild, wenn die Bildqualität<br>abnimmt.                |
|                  | Zurücksetzen        | Setup und zurücksetzen aller Einstellungen auf die Werkseinstellungen |
|                  | Update              | Upgrade des System mit der neuesten Firmware                          |
|                  | Sprache             | Einstellung der Spracheinstellung                                     |
| System           | Zeitzone            | Einstellung der Zeitzone und der                                      |
|                  | Defekte Pixel       | Löschen der defekten Pixel auf der Matrix des<br>Sensors              |
|                  | Hitze<br>Verfolgung | Ein Kreuz folgt automatisch dem heissesten<br>Punkt im Bild           |
| GPS              |                     | Real Time Speicherung der<br>Position für Fotos und Videos            |
| OSD              |                     | OSD Abstellen des Menu-Overlays OSD                                   |
| LED              |                     | An und Abschalten aller Leuchten der ThermTec<br>Kamera               |

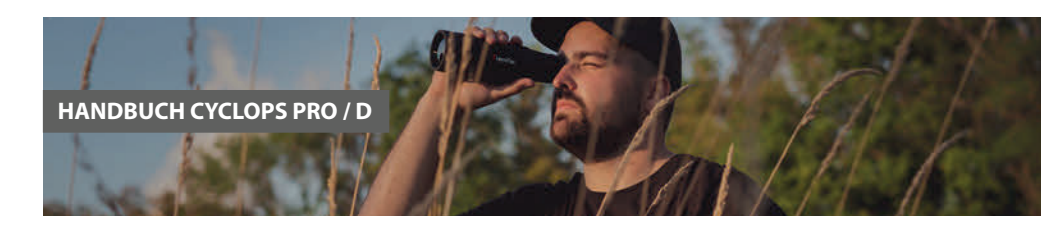

EIS-Funktion: Aktivieren Sie die EIS-Funktion, um die Auswirkungen von Körpererschütterungen auf das Bild zu reduzieren und das Bild bei der Beobachtung entfernter Ziele stabil zu halten. Hinweise: Das Datum wird auf dem Bildschirm nur angezeigt, wenn der Standby-Modus aufgerufen wird. Hinweis: Die EIS-Funktion ist nur für CP6XX verfügbar.

#### 3.4.3 | Date & Zeit-Einstellung

Drücken Sie den Joystick zweimal und drücken Sie 💮 , um das System-Untermenü aufzurufen, und drücken Sie Zeit und Datum, um zu gelangen. Stellen Sie die Uhrzeit (Stunde und Minute) und das Datum (Jahr, Monat und Tag) ein, wie in der Abbildung gezeigt untenstehende Zahlen. Hinweise: Das Datum wird auf dem Bildschirm nur angezeigt, wenn in den Standby-Modus gewechselt wird.

|          |                                                                                            |                                                                      |        |     | 1.0X 125    |          | 0 🛜         | - D 1      | 4:12 |
|----------|--------------------------------------------------------------------------------------------|----------------------------------------------------------------------|--------|-----|-------------|----------|-------------|------------|------|
|          |                                                                                            |                                                                      |        |     |             |          |             |            |      |
|          |                                                                                            |                                                                      |        |     |             |          |             |            |      |
|          |                                                                                            |                                                                      |        |     |             |          |             |            |      |
|          |                                                                                            |                                                                      |        |     |             |          |             |            |      |
|          |                                                                                            | Time                                                                 |        |     |             |          |             |            |      |
|          |                                                                                            |                                                                      |        |     |             |          |             |            |      |
|          |                                                                                            |                                                                      |        |     |             |          |             |            |      |
|          |                                                                                            |                                                                      |        |     |             |          |             |            |      |
|          | System                                                                                     |                                                                      |        |     |             |          |             |            |      |
| P        |                                                                                            |                                                                      |        |     |             |          |             |            |      |
| \$       |                                                                                            |                                                                      |        |     |             |          |             |            |      |
| Ð        |                                                                                            |                                                                      |        |     |             |          |             |            |      |
|          |                                                                                            |                                                                      |        |     |             |          |             |            |      |
| _        |                                                                                            |                                                                      |        |     |             |          |             |            |      |
| -        |                                                                                            |                                                                      |        |     |             |          |             |            |      |
| i        |                                                                                            |                                                                      |        |     | 1.0x [[]25  | a (      | <b>0</b> 🔶  | <b>D</b> 1 | 4:12 |
| ĺ        |                                                                                            |                                                                      |        |     | 1.0X [[25   | iii (    | <b>0</b> 😤  |            | 412  |
| ĺ        |                                                                                            |                                                                      |        |     | 1.0x [[[25  | ca ()    | <b>)</b> 🤤  |            | 12   |
|          | Ranging                                                                                    | 1                                                                    |        |     | 10× [[]25   | <b>1</b> | 0 🖘         |            | 172  |
|          | Ranging<br>PIP                                                                             |                                                                      |        |     | (10× [[[]25 | ini ()   | 0 🖘         |            |      |
|          | Ranging<br>PIP<br>X-Y                                                                      | Time                                                                 |        |     | 10× 11(25   | m (      | 0 🤤         |            |      |
|          | Ranging<br>PIP<br>X-Y<br>Reticle                                                           | Time<br>Date                                                         | Y 2023 | M 6 | 10x E(25    |          | 0 🗢         |            | -    |
|          | Ranging<br>PiP<br>X-Y<br>Reticle<br>OLED                                                   | Time<br>Date<br>m/yd                                                 | Y 2023 | M6  | 10× [[25    |          | 0 🖘         | B)[]2      |      |
|          | Ranging<br>PIP<br>X-Y<br>Reticle<br>OLED<br>Correction                                     | Time<br>Date<br>m/yd<br>Color                                        | Y 2023 | M 6 | 10x [[]25   |          | 0 🖘         | D          |      |
| iet      | Ranging<br>PiP<br>X-Y<br>Reticle<br>OLED<br>Correction<br>System                           | Time<br>Date<br>m/yd<br>Color<br>Reset                               | Y 2023 | M 6 | 10× [[25    |          | 0 ≑         | D          | 112  |
| Set S    | Ranging<br>PiP<br>X-Y<br>Reticle<br>OLED<br>Correction<br>System<br>Tracking               | Time<br>Date<br>m/yd<br>Color<br>Reset<br>Update                     | Y 2023 | M 6 | 10x E[25    |          | 0 🖘         |            |      |
| iet<br>F | Ranging<br>PiP<br>X-Y<br>Reticle<br>OLED<br>Correction<br>System<br>Tracking<br>GPS        | Time<br>Date<br>m/yd<br>Color<br>Rupet<br>Update<br>Lang             | Y 2023 | M 6 | 10x E(25    |          | 0 🖘         |            |      |
| iet      | Ranging<br>PiP<br>X-Y<br>Reticle<br>OLED<br>Correction<br>System<br>Tracking<br>GPS<br>OSD | Time<br>Date<br>M/yd<br>Color<br>Reset<br>Update<br>Lang<br>Timezone | Y 2023 | M 6 | 10x E(25    |          | <b>0</b> ਵਾ |            | 2    |

Hinweise: Das Datum wird auf dem Bildschirm nur angezeigt, wenn der Standby-Modus aufgerufen wird.

#### HANDBUCH CYCLOPS PRO / D

EIS-Funktion: Aktivieren Sie die EIS-Funktion, um die Auswirkungen von Körpererschütterungen auf das Bild zu reduzieren und das Bild bei der Beobachtung entfernter Ziele stabil zu halten. Hinweise: Das Datum wird auf dem Bildschirm nur angezeigt, wenn der Standby-Modus aufgerufen wird. Hinweis: Die EIS-Funktion ist nur für CP6XX verfügbar.

#### 3.4.4 | Netzwerk-Einstellung

Drücken Sie das Weltsymbol, um das Menü «Netzwerkverbindung» aufzurufen.

#### 3.4.4.1 | APP Download

Suchen Sie «Smart Thermal» im APP-Store, oder scannen Sie Sie den untenstehenden QR-Code, um die App zu öffnen.

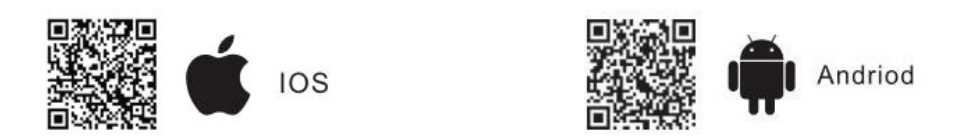

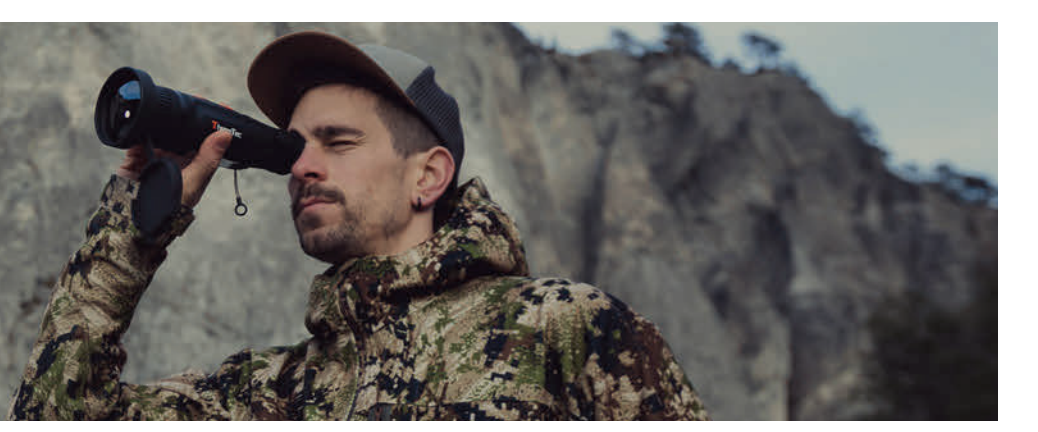

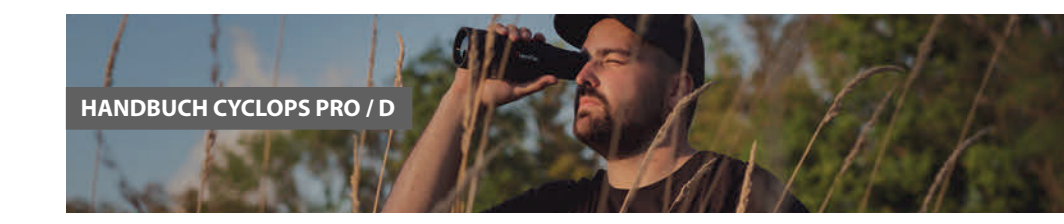

### 3.4.4.2 | Verbindung mit Wi-Fi

- Offnen Sie den persönlichen Hotspot des Smart-Geräts.
- Drücken Sie kurz den Joystick, um in die Untermenüs der Netzwerkverbindung zu gelangen, und wählen Sie WIFI für die Konfiguration.
- Rufen Sie das Untermenü Wi-Fi am Monokular auf und wählen Sie das von intelligenten Geräten freigegebene Wi-Fi, und geben Sie dann das Passwort mit dem Joystick, um das Wi-Fi zu verbinden.
- Nachdem das Monokular über Wi-Fi verbunden ist, öffnen Sie die mobile APP, um das Monokular zu verbinden.

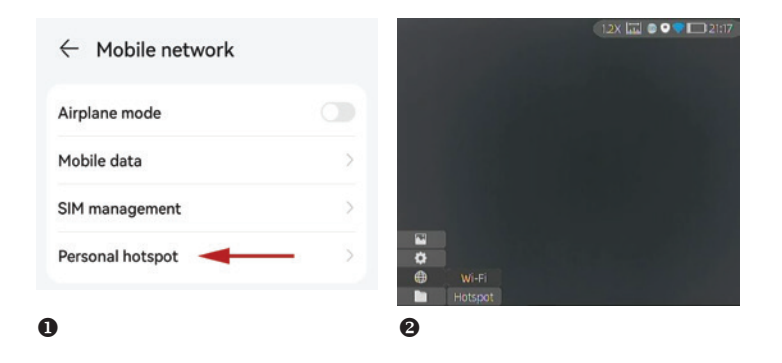

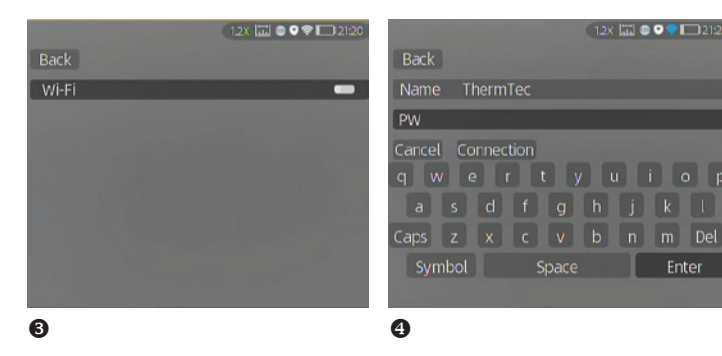

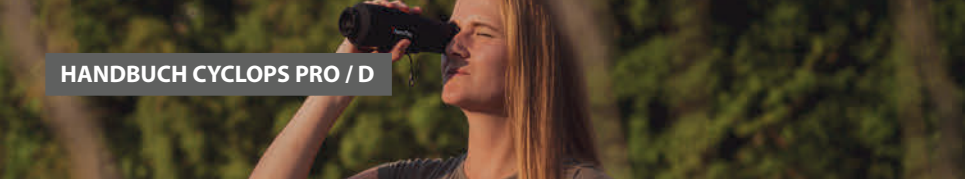

# 3.4.4.3 | Mit HotSpot verbinden

• Drücken Sie kurz den Joystick, um in die Untermenüs von Netzwerkverbindung und

wählen Sie WLAN zur Konfiguration aus.

- Greifen Sie auf das Hotspot-Untermenü und das Monokular zu. Es wird ein Hotspot-Netzwerk freigeben. Legen Sie den Hotspot-Namen und Passwort fest und bestätigen Sie diesen über den Joystick.
- Ermöglichen Sie dem Mobilgerät die Verbindung mit dem monokularen Hotspot, indem Sie das WLAN auf dem Mobilgerät einrichten.
- Nachdem das Mobilgerät mit dem Monokular-Hotspot verbunden ist, öffnen Sie die mobile APP, um das Monokular zu verbinden.
- **6** Das GPS muss ausgeschaltet sein, da sonst keine Hotspot-Verbindung möglich ist.

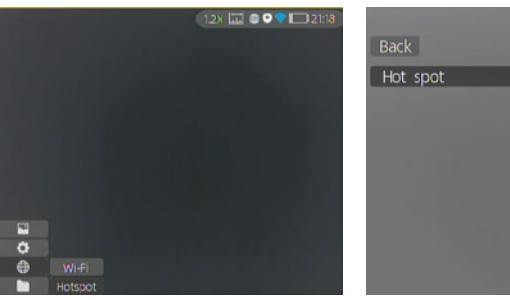

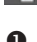

|       |      |        |     |      | 1.2) | التتنا | B 🗢 🗣 🛙 | 21:2  |
|-------|------|--------|-----|------|------|--------|---------|-------|
| lack  |      |        |     |      |      |        |         |       |
| lame  | Th   | nerm'i | 'ec |      |      |        |         |       |
| W     | _    | _      | _   |      | _    | _      | _       |       |
| ancel | Co   | nnect  | ion |      |      |        |         |       |
|       |      |        | t   |      |      |        |         | p   p |
| a     |      | d      |     | g    |      |        |         | ι     |
| ps    |      |        |     |      |      |        | m       | Del   |
| Syn   | nbol |        | S   | pace |      |        | Ent     | ter   |
|       |      |        |     |      |      |        |         |       |

|          | 1.2X 📖 | 0 <b>9 7</b> C | 21:29 |
|----------|--------|----------------|-------|
| Back     |        |                |       |
| Hot spot |        |                | -     |
|          |        |                |       |
|          |        |                |       |
|          |        |                |       |
|          |        |                |       |
|          |        |                |       |
|          |        |                |       |
|          |        |                |       |

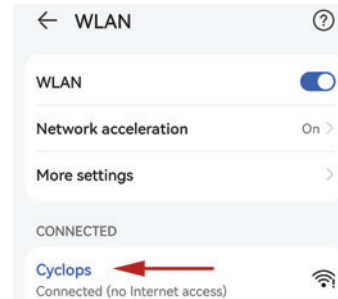

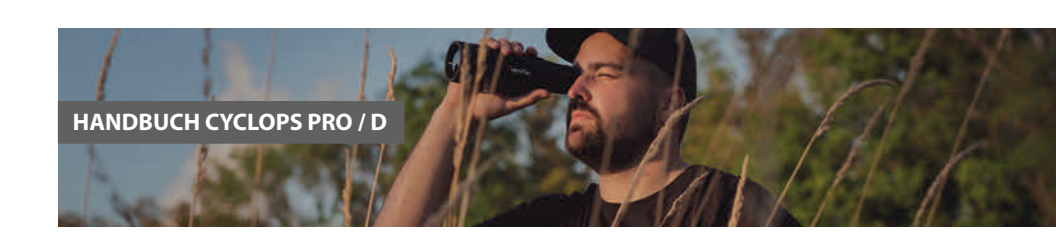

# 3.4.5 | APP Alarm Einstellung

Die APP-Push-Benachrichtigungsfunktion kann das beobachtete Ziel (Mensch oder Tier) in Echtzeit erkennen und identifizieren, die Entfernung messen und eine Push-Benachrichtigung in der APP anzeigen. Die spezifischen Betriebsschritte sind wie folgt: Hinweis: Bei Android-Telefonen können Push-Benachrichtigungen immer angezeigt werden, indem die APP im Hintergrund gestartet wird.

(1) Schalten Sie den LRF Al an.

(2) Verbinden Sie die APP mit dem Gerät (folgen Sie Abschnitt 3.4.3). Wählen Sie «Alarm» und «Öffnen», um die Push-Benachrichtigung zu aktivieren.

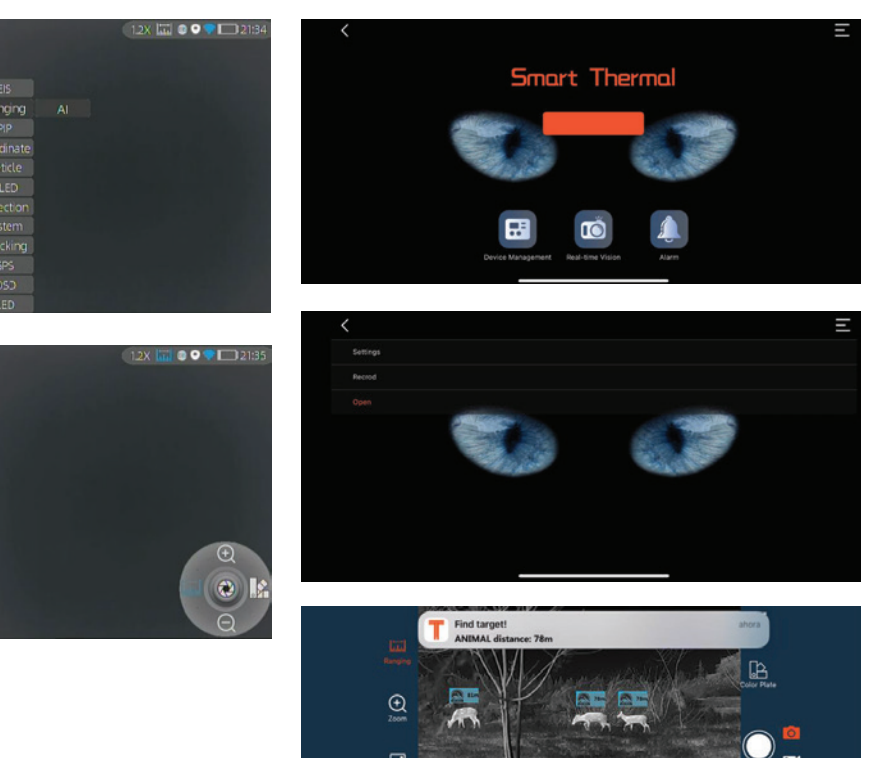

2

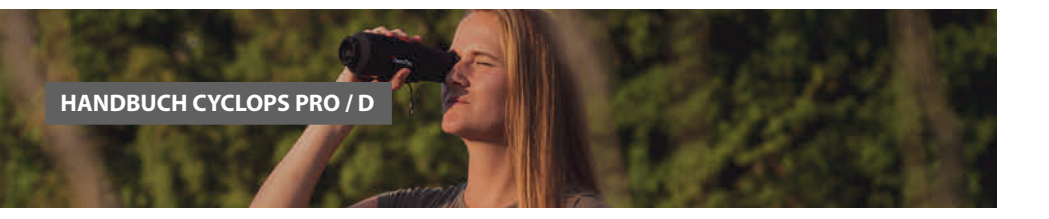

### 3.4.6 | File Einstellung auf der Kamera

Drücken Sie kurz auf den Dateiordner, um das Dateiverwaltungsmenü aufzurufen. Wählen Sie die Untermenüs «Bild» und «Video», um die Bilder und Videos anzuzeigen und das Video abzuspielen.

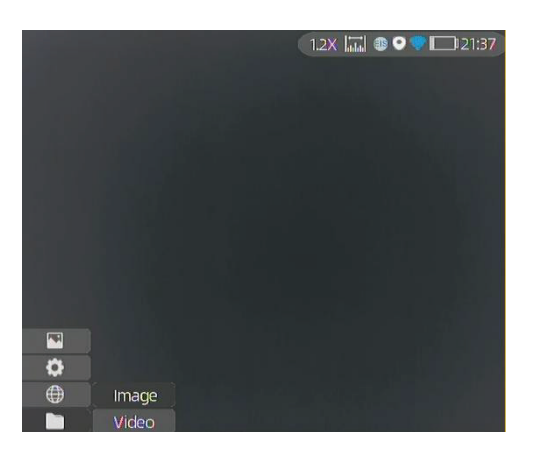

#### 3.5 | Externe Videoaufnahme und Speicherung

Schalten Sie das Gerät ein, bevor Sie ein Typ-C-auf-AV-Videokabel zur Ausgabe analoger Videos verwenden. Wenn ein externes Display angeschlossen ist, schaltet das OLED des Geräts das Display automatisch aus.

Schalten Sie das Gerät ein und verbinden Sie es über in Typ-C-zu-USB-Kabel mit dem Computer, um die Video- und Bilddaten im Speicher zu lesen.

Hinweis: Im analogen Format aufgenommene Videos und Bilder (normalerweise von einem externen Display mit Analogausgang aufgenommen) werden im Ordner «720» gespeichert. Direkt mit dem Monokular aufgenommene Videos und Bilder werden im Ordner «1024» gespeichert.

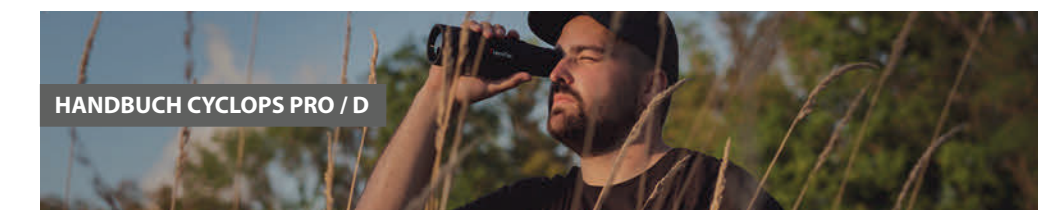

### 3.6 | System Software Upgrade

- Schliessen Sie das Gerät an Ihren Computer an und ziehen Sie die Upgrade-Datei in den Ordner.
- Rufen Sie das Setup-Menü auf und wählen Sie «Upgrade».
- Das System meldet, dass die Aktualisierung läuft. Wenn das Upgrade erfolgreich ist, wird das Gerät automatisch neu gestartet.

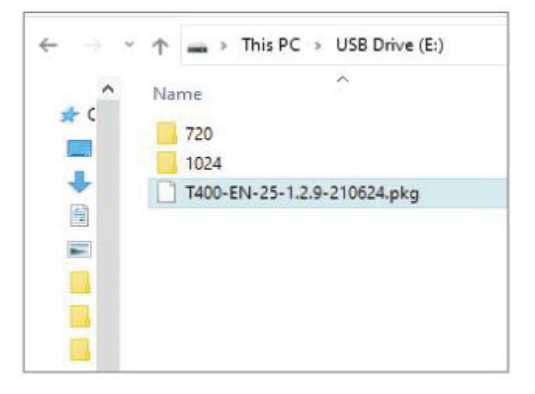

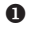

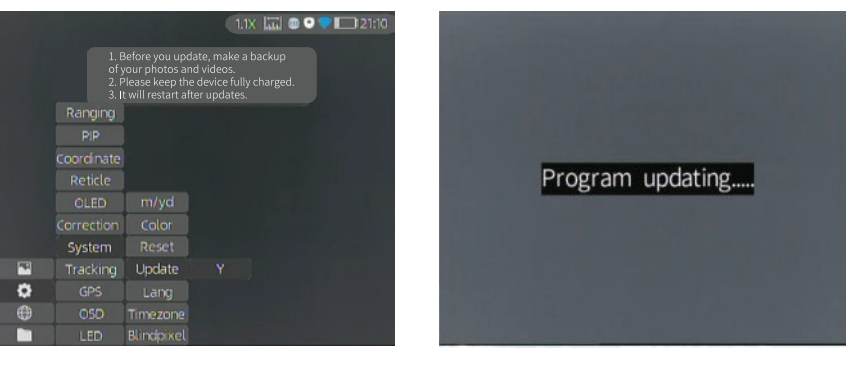

2

6

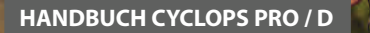

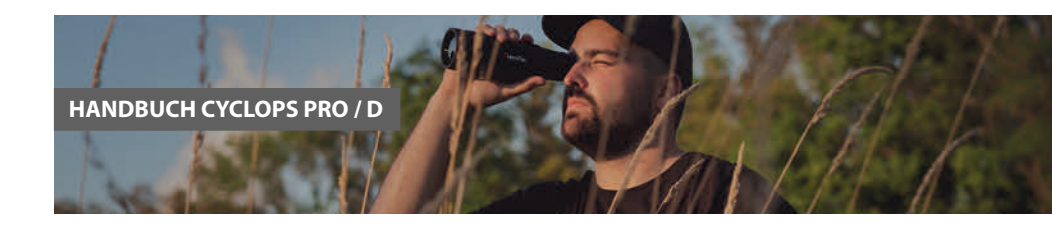

# 4.1 | Technische Spezifikationen – Cyclops Pro

# Cyclops CP315 Pro

Cyclops CP319 Pro

WDR/Objekt/Zielumrandung

6 Farbeinstellungen

384x288px

19mm F=1.0 13.8°x10.4°

12µm ≤25

50

1.8x

24m

# Mikrobolometer

| Detektorauflösung | 384x288px |
|-------------------|-----------|
| Pixelgrösse       | 12µm      |
| NETD, mK          | ≤25       |
| Frame Rate, Hz    | 50        |

#### **Optische Eigenschaften**

| Objektiv                    | 15mm F=0.9               |
|-----------------------------|--------------------------|
| Sichtfeld ohne digital Zoom | 17.5°x13.1°              |
| Vergrösserung               | 1.4x                     |
| Sehfeld in 100m             | 30m                      |
| Bildanzeige                 | WDR/Objekt/Zielumrandung |
| Wärmebild-Paletten          | 6 Farbeinstellungen      |

#### Anzeige, Display, Anschlüsse

| Art                    | AMOLED-Bildschirm                 | AMOLED-Bildschirm                 |
|------------------------|-----------------------------------|-----------------------------------|
| Auflösung              | 1024x768px                        | 1024x768px                        |
| USB-C                  | Zugang zum Kameraspeicher (16 GB) | Zugang zum Kameraspeicher (16 GB) |
| WLAN                   | WLAN X2 / Hotspot oder Video      | WLAN X2 / Hotspot oder Video      |
| Motion Detection       | Alarm via Wildbewegung über Mobil | Alarm via Wildbewegung über Mobil |
| Playback in der Kamera | aufgenommene Videos und Fotos     | aufgenommene Videos und Fotos     |

#### Zusätzliche Daten

| AI LRF Messung                  | integiert                        | integiert                        |
|---------------------------------|----------------------------------|----------------------------------|
| Max. Akkulaufzeit (t = 24°C), h | 12 Stunden                       | 12 Stunden                       |
| IP Schutzklasse                 | IP67                             | IP67                             |
| Gewicht (ohne Akku), g          | ≤490g                            | ≤495g                            |
| Grösse                          | 67x63x190mm                      | 67x63x190mm                      |
| Batterien                       | 2x integrierte 18650er Batterien | 2x integrierte 18650er Batterien |
|                                 |                                  |                                  |

### **Optische Leistung**

| Identifikation | 130m | 164m |
|----------------|------|------|
| Erkennung      | 260m | 328m |
| Detektion      | 780m | 986m |

#### Lieferumfang

Wärmebildkamera Cyclops CP 315/319 PRO Series, Kabel, USB-C Datenkabel, Handschlaufe, Kameraschutz, Manual | 05.12.23 | Technische Änderungen vorbehalten © www.thermfox.ch | www.thermfox.at

# Technische Spezifikationen – Cyclops Pro

|                                 | Cyclops CP325 Pro                 | Cyclops CP335 Pro                 |
|---------------------------------|-----------------------------------|-----------------------------------|
| Mikrobolometer                  |                                   |                                   |
| Detektorauflösung               | 384x288px                         | 384x288px                         |
| Pixelgrösse                     | 12µm                              | 12µm                              |
| NETD, mK                        | ≤25                               | ≤25                               |
| Frame Rate, Hz                  | 50                                | 50                                |
| Optische Eigenschaften          |                                   |                                   |
| Objektiv                        | 25mm F=1.0                        | 35mm F=1.0                        |
| Sichtfeld ohne digital Zoom     | 10.5°x7.9°                        | 7.5°x5.7°                         |
| Vergrösserung                   | 2.4x                              | 3.5x                              |
| Sehfeld in 100m                 | 18.7m                             | 14m                               |
| Bildanzeige                     | WDR/Objekt/Zielumrandung          | WDR/Objekt/Zielumrandung          |
| Wärmebild-Paletten              | 6 Farbeinstellungen               | 6 Farbeinstellungen               |
| Anzeige, Display, Anschlüss     | se                                |                                   |
| Art                             | AMOLED-Bildschirm                 | AMOLED-Bildschirm                 |
| Auflösung                       | 1024x768px                        | 1024x768px                        |
| USB-C                           | Zugang zum Kameraspeicher (16 GB) | Zugang zum Kameraspeicher (16 GB) |
| WLAN                            | WLAN X2 / Hotspot oder Video      | WLAN X2 / Hotspot oder Video      |
| Motion Detection                | Alarm via Wildbewegung über Mobil | Alarm via Wildbewegung über Mobil |
| Playback in der Kamera          | aufgenommene Videos und Fotos     | aufgenommene Videos und Fotos     |
| Zusätzliche Daten               |                                   |                                   |
| AI LRF Messung                  | integiert                         | integiert                         |
| Max. Akkulaufzeit (t = 24°C), h | 12 Stunden                        | 12 Stunden                        |
| IP Schutzklasse                 | IP67                              | IP67                              |
| Gewicht (ohne Akku), g          | ≤490g                             | ≤520g                             |
| Grösse                          | 67x63x190mm                       | 67x63x190mm                       |
| Batterien                       | 2x integrierte 18650er Batterien  | 2x integrierte 18650er Batterien  |
| Optische Leistung               |                                   |                                   |
| Identifikation                  | 216m                              | 303m                              |
| Erkennung                       | 432m                              | 606m                              |
| Detektion                       | 1298m                             | 1818m                             |
|                                 |                                   |                                   |

#### Lieferumfang

Wärmebildkamera Cyclops CP 325/335 PRO Series, Kabel, USB-C Datenkabel, Handschlaufe, Kameraschutz, Manual | 05.12.23 | Technische Änderungen vorbehalten © www.thermfox.ch | www.thermfox.at

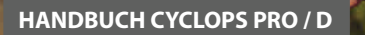

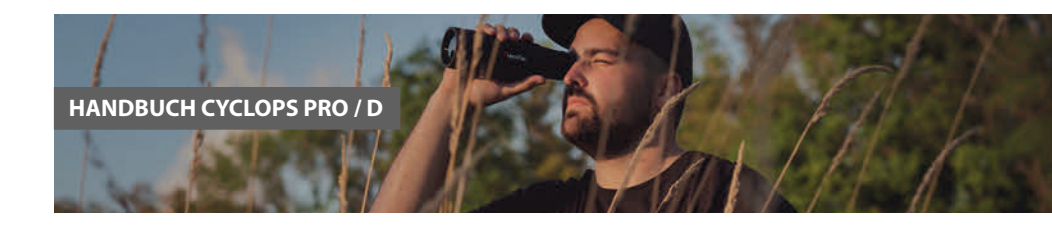

# Technische Spezifikationen – Cyclops Pro

|                                                                                                 | Cyclops CP635 Pro                          | Cyclops CP650 Pro                  |
|-------------------------------------------------------------------------------------------------|--------------------------------------------|------------------------------------|
| Mikrobolometer                                                                                  |                                            |                                    |
| Detektorauflösung                                                                               | 640x512px                                  | 640x512px                          |
| Pixelgrösse                                                                                     | 12µm                                       | 12µm                               |
| NETD, mK                                                                                        | ≤25                                        | ≤25                                |
| Frame Rate, Hz                                                                                  | 50                                         | 50                                 |
| Optische Eigenschaften                                                                          |                                            |                                    |
| Objektiv                                                                                        | 35mm F=1.0                                 | 50mm F=1.0                         |
| Sichtfeld ohne digital Zoom                                                                     | 12.5°x10.0°                                | 8.8°x7.6°                          |
| Vergrösserung                                                                                   | 2.1-12.6 (2.1x optisch, 2.1-12.6, digital) | 3x-18x (3x optisch, 3-18, digital) |
| Sehfeld in 100m                                                                                 | 18m                                        | 16m                                |
| Bildanzeige                                                                                     | WDR/Objekt/Zielumrandung                   | WDR/Objekt/Zielumrandung           |
| Wärmebild-Paletten                                                                              | 6 Farbeinstellungen                        | 6 Farbeinstellungen                |
| Anzeige, Display, Anschlüss                                                                     | e                                          |                                    |
| Art                                                                                             | AMOLED-Bildschirm                          | AMOLED-Bildschirm                  |
| Auflösung                                                                                       | 1024x768px                                 | 1024x768px                         |
| USB-C                                                                                           | Zugang zum Kameraspeicher (16 GB)          | Zugang zum Kameraspeicher (16 GB)  |
| WLAN                                                                                            | WLAN X2 / Hotspot oder Video               | WLAN X2 / Hotspot oder Video       |
| Motion Detection                                                                                | Alarm via Wildbewegung über Mobil          | Alarm via Wildbewegung über Mobil  |
| Playback in der Kamera                                                                          | aufgenommene Videos und Fotos              | aufgenommene Videos und Fotos      |
| Zusätzliche Daten                                                                               |                                            |                                    |
| AI LRF Messung                                                                                  | integiert                                  | integiert                          |
| Max. Akkulaufzeit (t = 24°C), h                                                                 | 12 Stunden                                 | 12 Stunden                         |
| IP Schutzklasse                                                                                 | IP67                                       | IP67                               |
| Gewicht (ohne Akku), g                                                                          | ≤530g                                      | ≤550g                              |
| Grösse                                                                                          | 67x63x180mm                                | 67x63x190mm                        |
| Batterien                                                                                       | 2x integrierte 18650er Batterien           | 2x integrierte 18650er Batterien   |
| Optische Leistung                                                                               |                                            |                                    |
| Identifikation                                                                                  | 303m                                       | 433m                               |
| Erkennung                                                                                       | 606m                                       | 866m                               |
| Detektion                                                                                       | 1818m                                      | 2597m                              |
| Lieferumfang                                                                                    |                                            |                                    |
| Wärmebildkamera Cyclops PRO Series, Kabel, USB-C Datenkabel, Handschlaufe, Kameraschutz, Manual |                                            |                                    |
| 05.12.23   Technische Änderung                                                                  | gen vorbehalten © www.thermfox.ch   w      | ww.thermfox.at                     |

# Technische Spezifikationen – Cyclops Pro

|                                 | Cyclops CP340D                    | Cyclops CP350D                    |
|---------------------------------|-----------------------------------|-----------------------------------|
| Mikrobolometer                  |                                   |                                   |
| Detektorauflösung               | 384x288px                         | 384x288px                         |
| Pixelgrösse                     | 12µm                              | 12µm                              |
| NETD, mK                        | ≤25                               | ≤25                               |
| Frame Rate, Hz                  | 50                                | 50                                |
| Optische Eigenschaften Zoo      | om-Optik                          |                                   |
| Objektiv                        | 20mm-40mm ( F=1.0 )               | 25mm-50mm ( F=1.0 )               |
| Sichtfeld ohne digital Zoom     | 13.1°x9.9° bis 6.6°x4.9°          | 10.5°x7.9° bis 5.3°x4.0°          |
| Vergrösserung                   | 1.9x-3.8x                         | 1.8x                              |
| Sehfeld in 100m                 | 23m – 11.5m                       | 18.3m – 9.15m                     |
| Bildanzeige                     | WDR/Objekt/Zielumrandung          | WDR/Objekt/Zielumrandung          |
| Wärmebild-Paletten              | 6 Farbeinstellungen               | 6 Farbeinstellungen               |
| Anzeige, Display, Anschlüss     | se                                |                                   |
| Art                             | AMOLED-Bildschirm                 | AMOLED-Bildschirm                 |
| Auflösung                       | 1024x768px                        | 1024x768px                        |
| USB-C                           | Zugang zum Kameraspeicher (16 GB) | Zugang zum Kameraspeicher (16 GB) |
| WLAN                            | WLAN X2 / Hotspot oder Video      | WLAN X2 / Hotspot oder Video      |
| Motion Detection                | Alarm via Wildbewegung über Mobil | Alarmvia Wildbewegung über Mobil  |
| Playback in der Kamera          | aufgenommene Videos und Fotos     | aufgenommene Videos und Fotos     |
| Zusätzliche Daten               |                                   |                                   |
| AI LRF Messung                  | integiert                         | integiert                         |
| Max. Akkulaufzeit (t = 24°C), h | 12 Stunden                        | 12 Stunden                        |
| IP Schutzklasse                 | IP67                              | IP67                              |
| Gewicht (ohne Akku), g          | ≤550q                             | ≤600q                             |
| Grösse                          | 62x66x200mm                       | 62x66x200mm                       |
| Batterien                       | 2x integrierte 18650er Batterien  | 2x integrierte 18650er Batterien  |
| Optische Leistung               |                                   |                                   |
| Identifikation                  | 383m                              | 433m                              |
| Erkennung                       | 766m                              | 866m                              |
| Detektion                       | 2299m                             | 2597m                             |
| Lieferumfang                    |                                   |                                   |

Wärmebildkamera Cyclops CP340D / CP350D Series, Kabel, USB-C Datenkabel, Handschlaufe, Kameraschutz, Manual | 05.12.23 | Technische Änderungen vorbehalten © www.thermfox.ch | www.thermfox.at

#### HANDBUCH CYCLOPS PRO / D

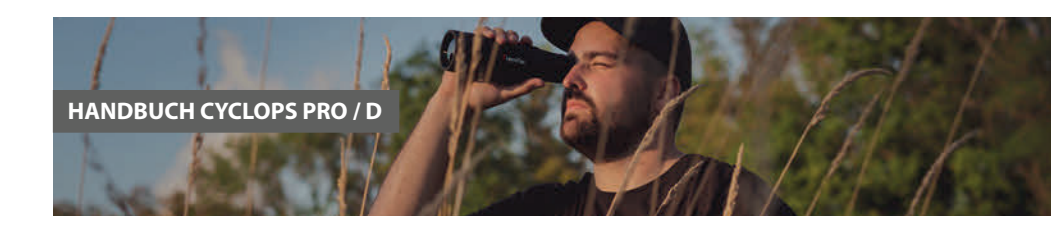

### Technische Spezifikationen – Cyclops D

|                                 | Cyclops CP640D                    | Cyclops CP650D                    |
|---------------------------------|-----------------------------------|-----------------------------------|
| Mikrobolometer                  |                                   |                                   |
| Detektorauflösung               | 640x512px                         | 640x512px                         |
| Pixelgrösse                     | 12µm                              | 12µm                              |
| NETD, mK                        | ≤25                               | ≤25                               |
| Frame Rate, Hz                  | 50                                | 50                                |
| Optische Eigenschaften Zoo      | om-Optik                          |                                   |
| Objektiv                        | 20mm-40mm ( F=1.0 )               | 25mm-50mm ( F=1.0 )               |
| Sichtfeld ohne digital Zoom     | 21.7°x17.5° bis 11.0°x8.8°        | 17.5°x14.0° bis 8.8°x7.0°         |
| Vergrösserung                   | 1.1x-2.2x                         | 1.4-2.8                           |
| Sehfeld in 100m                 | 38m – 19m                         | 31m – 15.5m                       |
| Bildanzeige                     | WDR/Objekt/Zielumrandung          | WDR/Objekt/Zielumrandung          |
| Wärmebild-Paletten              | 6 Farbeinstellungen               | 6 Farbeinstellungen               |
| Anzeige, Display, Anschlüss     | e                                 |                                   |
| Art                             | AMOLED-Bildschirm                 | AMOLED-Bildschirm                 |
| Auflösung                       | 1024x768px                        | 1024x768px                        |
| USB-C                           | Zugang zum Kameraspeicher (16 GB) | Zugang zum Kameraspeicher (16 GB) |
| WLAN                            | WLAN X2 / Hotspot oder Video      | WLAN X2 / Hotspot oder Video      |
| Motion Detection                | Alarm via Wildbewegung über Mobil | Alarm via Wildbewegung über Mobil |
| Playback in der Kamera          | aufgenommene Videos und Fotos     | aufgenommene Videos und Fotos     |
| Zusätzliche Daten               |                                   |                                   |
| AI LRF Messung                  | integiert                         | integiert                         |
| Max. Akkulaufzeit (t = 24°C), h | 12 Stunden                        | 12 Stunden                        |
| IP Schutzklasse                 | IP67                              | IP67                              |
| Gewicht (ohne Akku), g          | ≤550g                             | ≤600g                             |
| Grösse                          | -<br>62x66x200mm                  | -<br>62x66x200mm                  |
| Batterien                       | 2x integrierte 18650er Batterien  | 2x integrierte 18650er Batterien  |
| Optische Leistung               |                                   |                                   |

| Identifikation | 349m  | 433m  |
|----------------|-------|-------|
| Erkennung      | 699m  | 866m  |
| Detektion      | 2099m | 2597m |

#### Lieferumfang

Wärmebildkamera Cyclops CP640D / CP650D Series, Kabel, USB-C Datenkabel, Handschlaufe, Kameraschutz, Manual | 05.12.23 | Technische Änderungen vorbehalten © www.thermfox.ch | www.thermfox.at

### Technische Spezifikationen – Cyclops D

# Cyclops CP670D Zoom

#### Mikrobolometer

| Detektorauflösung | 640x512px |
|-------------------|-----------|
| Pixelgrösse       | 12µm      |
| NETD, mK          | ≤25       |
| Frame Rate, Hz    | 50        |

#### **Optische Eigenschaften Zoom-Optik**

| Objektiv                    | 35mm-70mm ( F=1.0 )      |
|-----------------------------|--------------------------|
| Sichtfeld ohne digital Zoom | 12.5°x10° bis 6.3°x5.0°  |
| Vergrösserung               | 2.1x4.2x                 |
| Sehfeld in 100m             | 21.9m - 11m              |
| Bildanzeige                 | WDR/Objekt/Zielumrandung |
| Wärmebild-Paletten          | 6 Farbeinstellungen      |

#### Anzeige, Display, Anschlüsse

| Art                    | AMOLED-Bildschirm                  |
|------------------------|------------------------------------|
| Auflösung              | 1024x768px                         |
| USB-C                  | Zugang zum Kameraspeicher (16 GB)  |
| WLAN                   | WLAN X2 / Hotspot oder Video       |
| Motion Detection       | Alarm über Wildbewegung über Mobil |
| Playback in der Kamera | aufgenommene Videos und Fotos      |

#### Zusätzliche Daten

| AI LRF Messung                  | integriert                                                     |
|---------------------------------|----------------------------------------------------------------|
| Max. Akkulaufzeit (t = 24°C), h | 12 Stunden                                                     |
| IP Schutzklasse                 | IP67                                                           |
| Gewicht (ohne Akku), g          | ≤650g                                                          |
| Grösse                          | 62x66x225mm Gehäuse (Durchmesser der Optik im vorderen Bereich |
|                                 | ist 80mm)                                                      |
| Batterien                       | 2x integrierte 18650er Batterien                               |
| Optische Leistung               |                                                                |
| Identifikation                  | 600m                                                           |

| on | 600m  |
|----|-------|
|    | 1200m |
|    | 3600m |

#### Lieferumfang

Erkennung

Detektion

Wärmebildkamera Cyclops CP670D Series, Kabel, USB-C Datenkabel, Handschlaufe, Kameraschutz, Manual 05.12.23 | Technische Änderungen vorbehalten © www.thermfox.ch | www.thermfox.at

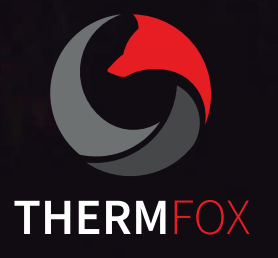

«Ein Schritt davon entfernt, neue Welten zu entdecken.»

UNSERE TECHNIK BEGEISTERT UND LÄSST DIE NACHT ZUM TAGE WERDEN.

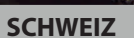

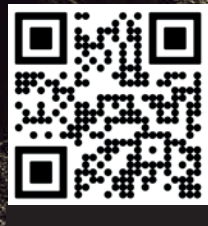

WEITERE INFOS ZU UNSEREN PRODUKTEN

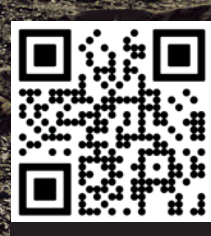

ÖSTERREICH

WEITERE INFOS ZU UNSEREN PRODUKTEN